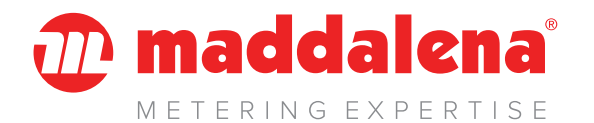

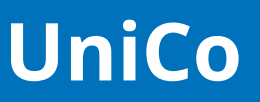

# **Universal Connecting tool**

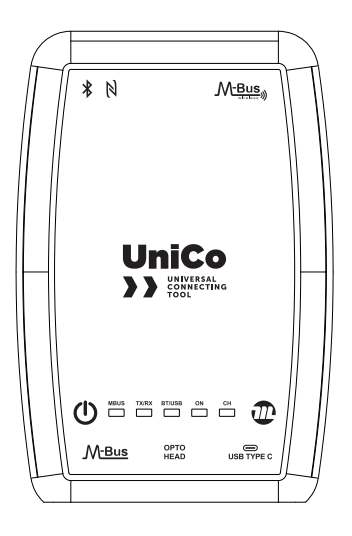

# **GUIDE RAPIDE**

Traduction des consignes d'origine.

Avant d'installer et d'utiliser l'appareil, lire attentivement le présent manuel et le conserver avec le produit.

### 🕡 maddalena'

# Symboles utilisés dans le manuel et leur signification

### AVERTISSEMENT

Pour indiquer des informations particulièrement importantes.

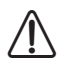

### ATTENTION DANGER

Pour indiquer des opérations qui, si elles ne sont pas réalisées correctement, peuvent provoquer des accidents ou endommager l'appareil.

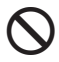

### **IL EST INTERDIT**

Pour indiquer des opérations qui NE DOIVENT PAS être réalisées.

# Conformité

**Maddalena S.p.A.** Déclare que **UniCo** est conforme aux exigences fondamentales des directives et normes suivantes :

- Directive 2014/53/UE (RED Radio Equipment Directive)
- Directive (UE) 2017/2102 (RoHS2)

# CE

Le texte complet de la déclaration de conformité UE est disponible à l'adresse Internet suivante : **www.maddalena.it**.

# Garantie

### Conditions de vente et de garantie

Les conditions de vente et de garantie sont disponibles sur le site **www.maddalena.it**.

### Limites de la garantie

**Maddalena S.p.A.** décline toute responsabilité, avec déchéance immédiate de la garantie, en cas de :

- Dommages ou défauts provoqués par le transport ou par le chargement et le déchargement
- Installation inappropriée provoquée par le non-respect des indications fournies
- Utilisation à des fins différentes de celles indiquées dans le présent manuel
- Utilisation par un personnel non qualifié ou non habilité

# Table des matières

| 1 | Introduction              |                               |  |
|---|---------------------------|-------------------------------|--|
|   | 1.1 F                     | Préambule3                    |  |
|   | 1.2 E                     | Description3                  |  |
|   | 1.3 É                     | tiquette3                     |  |
|   | 1.4 0                     | Contenu de l'emballage        |  |
|   | 1.5 0                     | Caractéristiques techniques 4 |  |
| 2 | Premie                    | r démarrage5                  |  |
| 3 | Configuration             |                               |  |
|   | 3.1 I                     | ndicateurs à LED et touches 6 |  |
|   | 3.2 I                     | nterfaces et connexions7      |  |
|   | 3.2.1                     | Interface USB-C7              |  |
|   | 3.2.2 Interface BlueTooth |                               |  |
|   | 3.2.3                     | Interface du port optique     |  |
|   |                           | (IEC 62056-21)7               |  |
|   | 3.2.4                     | Interface M-BUS (Maître)7     |  |
|   | 3.2.5                     | Interface NFC7                |  |
|   | 3.2.6                     | Interface radio ISM 8687      |  |
|   |                           |                               |  |

# 1 Introduction

## 1.1 Préambule

**UniCo (Universal Connecting tool)** est un appareil multifonctions compact conçu pour deux usages principaux :

- Interface de programmation pour les appareils compatibles
- Lecture des radios wM-Bus (EN13757, mode T1/C1) dans la bande ISM 868MHz

### 1.2 Description

Les logiciels ou les applications qui fonctionnent sur des tablettes ou des PC sont généralement utilisés pour lire et programmer les appareils intelligents.

La programmation des appareils se fait généralement par le biais d'un port de communication approprié qui peut être physique ou radio. **UniCo** agit comme une interface entre le PC/la tablette et les appareils compatibles.

**UniCo** se connecte aux PC/tablettes via les interfaces USB et BlueTooth.

**UniCo** lit ou programme des appareils compatibles par le biais de la radio 868 MHz, du NFC, de l'interface de port optique (IEC 62056-21) et du port M-Bus (EN13757).

**UniCo** est équipé d'une batterie interne rechargeable au lithium-polymère qui garantit une autonomie prolongée. La recharge s'effectue via le port USB-C à travers un PC/ une tablette ou à partir d'un chargeur de smartphone standard.

**UniCo** est conçu pour lire et programmer des dispositifs compatibles à l'aide d'un programme ou d'une application appropriée. Le programme ou l'application contrôle **UniCo** et définit les paramètres de programmation.

**UniCo** n'est pas conçu pour effectuer les opérations de lecture et de programmation de manière autonome mais agit comme une interface entre le logiciel correspondant et les dispositifs compatibles.

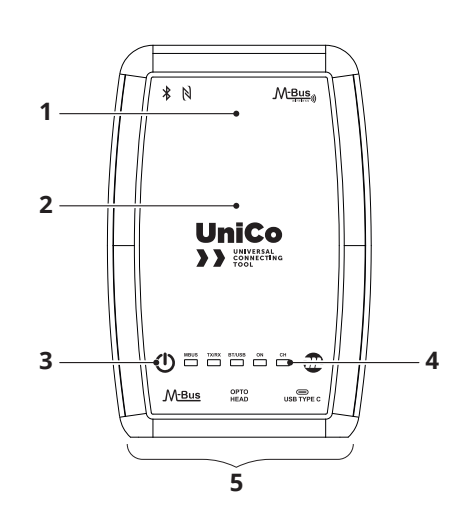

- 1 Radio BT et ISM 868MHz
- 2 NFC (au dos)
- 3 Bouton ON/OFF
- 4 Indicateurs LED
- 5 Interfaces et connexions

# 1.3 Étiquette

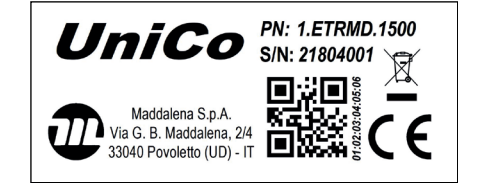

# 1.4 Contenu de l'emballage

Le bon fonctionnement de l'application nécessite un appareil Android de version 5.11 (Lollipop) ou supérieure.

### 🕀 maddalena'

# 1.5 Caractéristiques techniques

| Caractéristique              | Description                                          |                                         |
|------------------------------|------------------------------------------------------|-----------------------------------------|
| Alimentation                 | Batterie lithium-ion rechar-<br>geable               |                                         |
| Autonomie                    |                                                      | > 10 heures                             |
| Certifications/Homologations | CE conformément aux normes<br>européennes.           |                                         |
|                              |                                                      | RED 2014/53/EU, RoHS2 (EU)<br>2017/2102 |
|                              | Standard                                             | Sans fil M-Bus, OMS                     |
|                              | Modes                                                | T1, C1                                  |
| Radio                        | Bande de fréquence opération-<br>nelle               | 868.0 - 868.6 / 868.7 - 869.2<br>MHz    |
|                              | Puissance rayonnée                                   | 14dBm max                               |
|                              | Normes de référence                                  | EN 13757                                |
|                              | Classe d'appareil radio                              | Classe 1                                |
|                              | Version Bluetooth                                    | 4.2                                     |
| Bluetooth                    | Bande de fréquence opération-<br>nelle               | 2402-2480 MHz                           |
|                              | Puissance rayonnée                                   | 8dBm max                                |
|                              | Classe d'appareil radio                              | Classe 1                                |
| NFC                          |                                                      | Standard ISO/IEC 15693                  |
| MBUS                         |                                                      | EN 13757, 5 UL                          |
| USB                          | USB 2.0 type C                                       |                                         |
| Port optique                 | TTL 3V, IEC 62056-21                                 |                                         |
| Conditions environnementales | Température de stockage :<br>-20 °C ÷ +60 °C         |                                         |
|                              | Température de fonctionne-<br>ment : -10 °C ÷ +55 °C |                                         |

# 2 Premier démarrage

### AVERTISSEMENT

**UniCo** ne doit être utilisé que par un personnel formé et instruit.

Avant d'utiliser **UniCo**, un cycle de charge complet des batteries doit être effectué.

Après la première opération de charge, l'instrument peut rester connecté à l'alimentation électrique pendant l'utilisation.

Connecter **UniCo** à un PC/une tablette ou au chargeur et le brancher sur une prise de courant.

Le voyant rouge CH s'allume et reste allumé jusqu'à ce que les batteries soient complètement chargées.

Ne débrancher et n'utiliser l'instrument que lorsque les batteries sont complètement chargées et que le voyant rouge s'est éteint. Utiliser un chargeur de smartphone standard (non fourni) ou un chargeur présentant les spécifications suivantes (5 VCC, 500 mA).

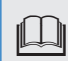

### **AVERTISSEMENT**

Un chargeur inapproprié peut causer des dommages irréversibles aux batteries.

|    | _ | _ |   |
|----|---|---|---|
| лſ | Т | h | h |
|    | 1 |   | l |
| 16 | * |   | I |

### AVERTISSEMENT

UniCo ne peut pas être rechargé avec une température ambiante supérieure à 35°C. Pour communiquer avec les PC Windows, vous devez installer les pilotes USB téléchargeables sur **https://www.ftdichip.com/ Drivers/VCP.htm**.

Pour communiquer avec le PC/la tablette via BlueTooth, vous devez ajouter **UniCo** à la liste de jumelage BlueTooth de l'appareil selon le mode standard Windows ou Android.

### 🕧 maddalena'

# **3** Configuration

### 3.1 Indicateurs à LED et touches

| 212 | MBUS | TX/RX | BT/USB | ON | СН |
|-----|------|-------|--------|----|----|
| ( ) |      |       |        |    |    |

| Indicateur | Description                                              | Couleur         | État                                                                                                    |
|------------|----------------------------------------------------------|-----------------|----------------------------------------------------------------------------------------------------|
| MBus       | État M-Bus                                               | Rouge/Vert      | Vert : connexion M-Bus active<br>Rouge : MBus surchargé                                                                              |
| TX/RX      | État de la trans-<br>mission et de la<br>réception radio | Jaune/vert      | Jaune : en transmission<br>Vert : en réception                                                                                       |
| BT/USB     | État BT/USB                                              | Bleu/jaune/bleu | Bleu : connexion BT active<br>Bleu : BT+USB<br>Jaune : connexion USB-C active                                                        |
| ON         | Dispositif allumé                                        | Vert            | Lumière allumée fixe = 100% de la charge<br>Clignotement long = 35-65% de la charge<br>Clignotement bref = moins de 35% de<br>charge |
| сн         | En charge                                                | Rouge           | L'appareil se charge à partir du câble<br>USB-C                                                                                      |

**Touche ON :** appuyer pendant quelques secondes pour allumer ou éteindre l'instrument.

**REMARQUE :** la connexion BlueTooth est activée lorsque **UniCo** est allumé et ne peut être activée ou désactivée séparément.

### 3.2 Interfaces et connexions

**UniCo** a trois interfaces de connexion physique et trois connexions sans fil.

Les connexions physiques sont situées sur la partie inférieure de l'instrument.

### 3.2.1 Interface USB-C

L'interface USB-C permet d'effectuer deux opérations :

- Interfaçage avec des programmes de lecture/programmation Maddalena et mise à niveau du micrologiciel par le biais du logiciel de téléchargement approprié.
- Charger l'appareil.

### AVERTISSEMENT

UniCo ne peut pas être rechargé avec une température ambiante supérieure à 35°C.

### 3.2.2 Interface BlueTooth

L'interface BT permet une connexion sans fil **UniCo** à un PC Windows ou une tablette Android pour les opérations de lecture et de programmation des appareils compatibles. Le dispositif doit être associé au PC/à la tablette avant de pouvoir fonctionner. Un programme de lecture et/ou de programmation approprié doit être installé sur la tablette ou le PC.

### 3.2.3 Interface du port optique (IEC 62056-21)

L'interface pour le port optique a un connecteur Jack 3,5 mm qui permet la connexion avec la tête optique P/N 1.ETRMD.1510 pour la programmation des dispositifs compatibles.

### 3.2.4 Interface M-BUS (Maître)

L'interface utilise le protocole M-Bus conformément à la norme EN 13757.

L'appareil fait office de maître pour la programmation des appareils compatibles. La charge électrique maximale de l'interface

M-Bus est de 5 UL (unit load).

### 3.2.5 Interface NFC

Le port NFC (ISO 15693) est situé au dos de l'appareil et est identifié par le symbole suivant :

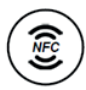

Le port NFC permet de configurer les appareils compatibles.

Le port NFC a une vitesse et une portée limitées.

Vous devez garder le **UniCo** placé sur le dispositif à configurer aussi longtemps que nécessaire pour l'opération.

### 3.2.6 Interface radio ISM 868

**UniCo** est équipé d'une radio à bande ISM 868 MHz avec antenne interne.

Cette radio peut être utilisée pour lire des dispositifs utilisant le protocole wM-Bus (EN13757) en modes T1/C1 et transférer ces données à l'application ou au logiciel de lecture.

L'interface radio 868MHz d'UniCo, ainsi que le logiciel/application approprié, peuvent être utilisés pour programmer par radio les appareils compatibles.

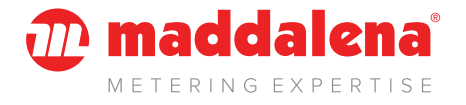

### MADDALENA spa

Via G.B. Maddalena 2/4 - 33040 Povoletto (Udine) Tel. +39 0432 634811 www.maddalena.it

**Maddalena S.p.A.** se réserve la faculté de modifier à tout moment, sans préavis, ses produits en vue de leur amélioration, sans altérer leurs principales caractéristiques. Toutes les illustrations graphiques et/ou les photos présentes dans ce document peuvent contenir des accessoires en option en fonction du pays d'utilisation de l'appareil.